# Quick Start Guide for Email End Users

# Requesting a message report

The TRITON AP-EMAIL cloud service allows you to view quarantined messages and take action on them. To do this, first request a message report.

1. Visit the webpage:

http://www.websense.com/content/messagereport.aspx

2. Enter your email address.

A message report is emailed to you shortly. Here is an example:

| Reply         Regregity to All pard         Prink         Delete           om:         Hosted Email Security Portal         Prink         Delete           ate:         Friday, December 12, 2008 5:31 AM         prink         prink           winkingscutt 18 bets linkcippier com         Prink         Prink         Prink | Previous Next Addresses                             |                                           |                                                         |
|----------------------------------------------------------------------------------------------------|-----------------------------------------------------|-------------------------------------------|---------------------------------------------------------|
| bject: Your Hosted Email Security message report has e                                                                                                    | xpired                                              |                                           |                                                         |
|                                                                                                    | 44 D 2000 42 D 2000                                 |                                           |                                                         |
| messages processed from:                                                                                                    | 11 Dec 2008 - 12 Dec 2008                           |                                           |                                                         |
| Accounts: wilma@cust1.18.test.blac                                                                                                    | kspider.com                                         |                                           | Suspicious: G<br>Clean 39                               |
| Please contact your administrator for further inform                                                                                                    | ation: postmaster@barney-cust1.com                  |                                           |                                                         |
|                                                                                                    |                                                     |                                           |                                                         |
|                                                                                                    | If you want to receive this report regu             | uarty by email, please click nere.        |                                                         |
|                                                                                                    |                                                     | Sho                                       | ow Report. Change Subscription. Manage White/Black List |
| uspicious mail                                                                                                    |                                                     |                                           |                                                         |
| From                                                                                                    | То                                                  | Date / Time                               | Status                                                  |
| vendor@sink.18.test.blackspider.com                                                                                                    | wilma@cust1.18.test.blackspider.com                 | 12/12/2008 10:51                          | Blacklisted                                             |
| Just HTML text with two attachments.                                                                                                    |                                                     |                                           | Quarantined                                             |
| → wilma@cust1.18.test.blackspider.com                                                                                                    | t18sink@sink.18.test.blackspider.com                | 12/12/2008 12:12                          | Format                                                  |
| 123456789012345678901234567890123456789                                                                                                    | 012345678901234567890123456789012345678901234       | 56789012345678901234567890123456789012345 | 567890 Quarantined                                      |
| → wilma@cust1.18.test.blackspider.com                                                                                                    | sink@sink.18.test.blackspider.com                   | 12/12/2008 12:12                          | Format                                                  |
| 123456789012345678901234567890123456789                                                                                                    | 012345678901234567890123456789012345678901234       | 56789012345678901234567890123456789012345 | 667890 Quarantined                                      |
| _ wilma@cust1.18.test.blackspider.com                                                                                                    | sink@sink.19.test.blackspider.com                   | 12/12/2008 12:12                          | Format                                                  |
| 123456789012345678901234567890123456789                                                                                                    | -<br>0123456789012345678901234567890123456789012345 | 56789012345678901234567890123456789012345 | Details Release Whitelist Blackfish                     |
| blacklist me@sink.18.test.blackspider                                                                                                    | wilma@cust1.18.test.blackspider.com                 | 12/12/2008 12:13                          | Blacklisted                                             |
| plain text (186K)                                                                                                    | -                                                   |                                           | Detsils Release Whitelist Blacklist                     |
|                                                                                                    |                                                     |                                           |                                                         |
| _ blacklist me@sink.18.test.blackspider                                                                                                    | wilma@cust1.18.test.blackspider.com                 | 12/12/2008 12:13                          | Blacklisted                                             |

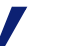

## Note

Your administrator may initiate the message report delivery on your behalf, in which case you do not have to request it. A message report triggered by the administrator includes a link that you can click to subscribe to the report on a weekly basis. The report provides information about email that you have sent and received, including the status and disposition of each message. If a message was not delivered, it indicates the reason why. Quarantined spam messages include the spam score. The higher the score, the more likely it is that the message is spam.

There are several actions that you can take from your emailed report, depending on how the email administrator has set up your policy.

You can:

- Subscribe to the report
- Change subscription options
- Change the reporting period
- Configure white lists and black lists
- View clean and quarantined messages

You can also take actions on messages. For example, you can release messages from your quarantine. To take action on an individual message, select it, then click one of the buttons on the right:

| Button    | Description                                                                                                    |
|-----------|----------------------------------------------------------------------------------------------------|
| Details   | View details of the message.                                                                                                    |
| Release   | Release the message from quarantine. The requested message is sent to your inbox.                                                                                              |
| Whitelist | Add the email address or domain to your personal white list. Messages from<br>this sender will always be allowed into your mailbox, unless they contain a<br>virus or malware. |
| Blacklist | Add the email address or domain to your personal black list. Messages from this sender will be treated as spam.                                                                |

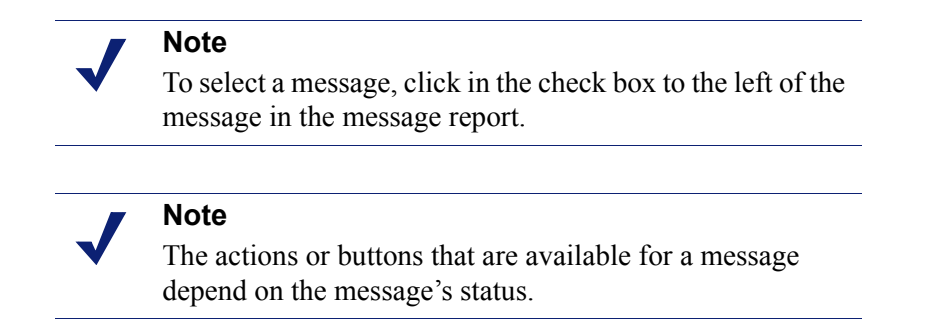

You can view the online version of the report by clicking **Show Reports**. The online version enables you to take action on several messages at once:

1. Select the messages. You can choose them individually or you can click **Quarantined**, **Spam**, or **All** to select these messages all at once.

2. Choose an action from the drop-down list, Action to take.

| Select for action               | Clear                                     | 0           | Action to take<br>Action to take                                                            | ✓ Go     |   |
|---------------------------------|-------------------------------------------|-------------|---------------------------------------------------------------------------------------------|----------|---|
| 🗌 科 From                        |                                           | To          | <br>Release                                                                                 |          | ş |
| $\square \leftarrow {}^{ralph}$ | @catedra.com                              | jcuevas@cue | u                                                                                           | 1        | S |
| WHY                             | PAY MORE IIII MORTGAGES 4                 | 4.375 %     | Whitelist sender email address<br>Whitelist sender domain<br>Blacklist sender email address |          | G |
| 🔲 👝 ralph                       | @catedra.com                              | jcuevas@cue | Blacklist sender domain                                                                     | 1        | s |
| □ ← <sup>ralph</sup><br>WHY     | @catedra.com<br>PAY MORE IIII MORTGAGES / | jcuevas@cue | Blacklist sender domain                                                                     | li<br>No |   |

3. Click Go.

## Scheduling a message report

To receive message reports on a regular basis or change an existing report schedule, click the hyperlink, **Change Subscription**, toward the top of the report. Use the resulting page to specify when you want the report sent, and to define how the content of your message reports should be filtered and sorted.

|             | Show      | mail |             |              |  |
|-------------|-----------|------|-------------|--------------|--|
|             | Received  | Sent | Order by    |              |  |
| Suspicious  | 1         | 2    | Date/Time 👻 | descending 💌 |  |
| Clean       | 8         | 1    | Dato/Time 💌 | descending 🛩 |  |
| ocalisation |           |      |             |              |  |
|             | GMT -11.0 | 0 ~  |             |              |  |
| Timezone    |           |      |             |              |  |

#### **Report content**

This section is available only if your administrator has allowed it. Use the check boxes to indicate which of the 4 possible sections to include in your report: suspicious messages (received and sent) or clean messages (received and sent).

For each section that you want to include, indicate the order in which you want the content to be sorted (options depend on the section).

- Date/Time
- Subject
- From
- ♦ To
- Status

Also indicate whether you want the section to be sorted in ascending or descending order.

#### Scheduling

Specify the number of days you want included in the report and the maximum number of rows in the results table. Also specify how often you want to receive the report: daily, weekdays, weekly, biweekly, or monthly. (Select **never** to cancel the report.)

#### Localization

Select the language and time zone you want reflected in the report. By default, these are derived from the browser from which you requested the report.

Click **Apply** to submit your settings. This becomes the default configuration for all future message reports. You can change this configuration at any time.

# Whitelisting and blacklisting email from certain addresses or domains

If you want to block email from certain addresses or domains, and if your administrator has enabled this feature, you can add them to your personal black list. Click **Manage White/Black Lists** on the message report that is emailed to you. You can also configure the report to always accept mail from certain addresses or domains. This is called your white list.

When you click **Manage White/Black Lists**, a search screen appears. If you have already added a list of email addresses or domains to your black list and white list, use this screen to select which email addresses and domains to display in your list. (Use it to filter the view of your list so you can modify the appropriate records more quickly.)

| Search criteria                                                                                                    |                                                                 |                                                                                                    |                                                                |                                              |                             |             |                                                              |                                                                             |
|----------------------------------------------------------------------------------------------------|-----------------------------------------------------------------|----------------------------------------------------------------------------------------------------|----------------------------------------------------------------|----------------------------------------------|-----------------------------|-------------|--------------------------------------------------------------|-----------------------------------------------------------------------------|
| Email address or domain contains:                                                                                                    |                                                                 | Sh                                                                                                    | ow whitelisted:                                                | 8                                            | Sort results by:            | Address     | ascending                                                    | . <u>*</u>                                                                  |
| Description contains:                                                                                                    |                                                                 | Sh                                                                                                    | ow blacklisted:                                                | I                                            | Maximum results to display: | 50          |                                                              |                                                                             |
| ck here to add new entries to your White/Black list                                                                                                    | Plana                                                           | electartes 💌 🛙                                                                                              | 6                                                              |                                              |                             |             |                                                              |                                                                             |
| ck here to add new entries to your White Black list<br>Hect for action <u>All White listed</u> <u>Black listed</u><br><u>Clear</u>                                                                                                    | Please s<br>Status                                              | elect action 💌 [                                                                                            | 60)                                                            |                                              |                             |             |                                                              |                                                                             |
| <u>ek here</u> to addrew entres to your tilhek-Black list<br>elect for action <u>All Whitelisted Blacklisted</u><br><u>Clear</u><br>] <u>Email address or domain V</u><br>] 000/2blackaddress@company.com                                                                                                    | Please s<br>Status<br>Whitehsied                                | elect action 💌 [<br>Description<br>20000 Descripti                                                          | Go)<br>ion of the addre                                        | ss 00002                                     |                             | <u>e</u>    | dit Delete M                                                 | htolist) (if sole)                                                          |
| <u>ek herz</u> to adnew entres to jour tihtekBack tet<br>alect for action <u>All Whitelisted</u> <u>Blacklisted</u><br><u>Clear</u><br>] <u>Email address or domain ↓</u><br>] 00002blackaddress@company.com<br>] 00003blackaddress@company.com                                                                                                    | Please s<br>Status<br>Whiteksted<br>Blacklisted                 | elect action v [<br>Description<br>20000 Descripti<br>30000 Descripti                                       | Go<br>ion of the addre<br>ion of the addre                     | ss 00002<br>ss 00003                         |                             | B           | 41 Delete                                                    | ntalist (krock)                                                             |
| <u>ek herz</u> to adnew entres to jour tihite/Back list<br><u>Clear</u> <u>Clear</u> <u>Clear</u> <u>OW72blackaddress@company.com</u> 00003blackaddress@company.com                                                                                                    | Please of Status Whitekisted Blacklisted Blacklisted            | Description     20000 Descripti     30000 Descripti     40000 Descripti                                     | Go<br>ion of the addre<br>ion of the addre<br>ion of the addre | ss 00002<br>ss 00003<br>ss 00004             |                             | a]<br>3]    | dit Delete M<br>dit Delete M                                 | ntalist Biochi<br>India Biochi<br>Nitelist Diochi                           |
| lick.http://www.initiality.com/initiality.com/ini | Please o<br>Status<br>Whitelisted<br>Blacklisted<br>Blacklisted | elect action V (<br>Description<br>20000 Descripti<br>30000 Descripti<br>40000 Descripti<br>50000 Descripti | Co<br>ion of the addre<br>ion of the addre<br>ion of the addre | ss 00002<br>ss 00003<br>ss 00004<br>ss 00005 |                             | a<br>a<br>a | dit Delete M<br>dit Delete M<br>dit Delete M<br>dit Delete M | ntalist (Bissidi<br>Andist (Bissidi<br>Nitelist (Bissidi<br>Andist (Bissidi |

If you want to create a new list or add a new email address or domain to an existing list, click <u>Click here</u> to add new entries to your White/Black list. (See *Adding new records*, page 5 for more details.)

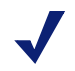

## Note

White lists always take priority over black lists. If you have blacklisted an email address and also inadvertently whitelisted it, messages from that sender are not blocked.

## Modifying records

Once you have conducted a search on an existing white or black list, you can modify addresses or domains in the list or delete them. To delete an entry, select the entry (by clicking in the check box to the left), then click **Delete**. You can change the disposition of the record from whitelist to blacklist or vice versa by clicking the appropriate button.

You can sort the list by clicking on a column heading.

## Adding new records

If you want to create a new list or add a new email address or domain to an existing list, click <u>Click here</u> to add new entries to your White/Black list.

| Add addresses ar<br>lists                                                        | nd domains to your Black and White                                                                                                    |                |
|----------------------------------------------------------------------------------|----------------------------------------------------------------------------------------------------|----------------|
| Please enter the email addresses or (<br>appears. Do not click "Add" until you h | lomains to be acted upon, select an Action for each, then click "Add". (Note that for each address you add, a<br>ave entered all of the addresses or domains you want to add.) | new blank line |
| Please select Action to take                                                     | ×                                                                                                    |                |
| Email address or domain                                                          | Description                                                                                                    |                |
| address1@comp.com                                                                | Description of address1@comp.com                                                                                                    |                |
| address2@comp.com                                                                | Description of address2@comp.com                                                                                                    |                |
|                                                                                  | Add                                                                                                    |                |
| <u>Go to address and domain search</u>                                           |                                                                                                    |                |

Enter an address or domain name, a description (if desired), then select an action to take from the drop-down list (Whitelist or Blacklist). For each line you add, another blank line appears. Click **Add** when done.

You are notified if the address or domain already exists in the list. For example:

Address entered more than once: "domain.com"

## Accessing quarantined messages

You can sort messages by their status. To view quarantined messages, sort on the **Status** column then scroll to the quarantined section. To view an individual message and learn why it has been quarantined, click **Details** for the message. You then have

options of what to do with the message. (See Viewing message details, page 6.)

To take action on all of the messages in your quarantine at once, click **Quarantined**, then select an action to take from the drop-down list.

| Suspicious mail                              |                     |                                                                                             |      | 1          |
|----------------------------------------------|---------------------|---------------------------------------------------------------------------------------------|------|------------|
| Select for action: <u>All, Quara</u>         | ntined, <u>Spam</u> | Action to take                                                                              | ✓ G0 | - A        |
| Clear                                        |                     | Action to take                                                                              |      |            |
| □ <b>↑↓</b> <u>From</u>                      | <u>To</u>           | Release                                                                                     |      | <u>Sta</u> |
| 🔲 👝 ralph@catedra.com                        | jcuevas@cue         |                                                                                             | 1    | Sp         |
| WHY PAY MORE III MO                          | DRTGAGES 4.375 %    | Whitelist sender email address<br>Whitelist sender domain<br>Placklist sender amail address |      | QU         |
| $\Box \leftarrow {}^{\rm ralph@catedra.com}$ | jcuevas@cue         | Blacklist sender domain                                                                     | 1    | Spa        |
| WHY PAY MORE III MO                          | ORTGAGES 4.375 %    | مستريب والمتريب الترار والمتحد                                                              | ~~   | محربه      |

# Viewing message details

To view the details of an individual message, select the message (by clicking the check box next to it) then click **Details**. A message log like this appears:

| Message                                                                                                    | Details                                                                                                    |                                                                                                    |
|----------------------------------------------------------------------------------------------------|----------------------------------------------------------------------------------------------------|----------------------------------------------------------------------------------------------------|
| This messa                                                                                                   | ge has been classified as spam by your email policy.                                                                                                    |                                                                                                    |
| Subject<br>From                                                                                              | Free Golf Wedge - Best in the World!<br>admin@mailcontrol.com                                                                                                    |                                                                                                    |
| Quarantined                                                                                                  | 15/12/2008 06:43                                                                                                    |                                                                                                    |
| Action to take                                                                                               | Wetelist Sender         Wetelist Domain           Blacklist Sender         Blacklist Domain           If whitelisting or blacklisting an email address or domain, you may optionally enter a reason below                                                                                                    |                                                                                                    |
| E <u>Message headers</u>                                                                                     |                                                                                                    | I <u>Expand all</u> Collapse All                                                                   |
| Received: from clust<br>with ESMTP id mBFL<br>Received: from devb<br>ESMTP id mBFBhC.<br>Dec 2008 11:43:13 G | er-o.blade mailcontrol.com (cluster2-02.odd.blackspider.com [10.5.133.153])by devblade2-02.<br>BHQK004800for «jcuevas@cuevas.com»; Mon, 15 Dec 2008 11:43:18 GMT<br>lade2-02.odd.blackspider.com (host.blade mailcontrol.com [10.250.1.1])by rly01o.blade.mailc<br>RS028415{version=TLSv1/SSLv3.cipher=DHE-RSA-AES256-SHA.bits=256 verify=NO)for «jc<br>MT | odd blackspider.com (8.13.8/8.13.8)<br>ontrol.com (MailControl) with<br>uevas@cuevas.com>, Mon, 15 |

If the message is classified as spam, you can perform any of the following tasks:

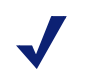

### Note

The tasks available to you depend on the privileges that your email administrator has set up.

- Send a copy to yourself.
- Add the sender to your personal white list any future messages from that sender are not quarantined as spam.

- Add the sending domain to your personal white list any future messages from anyone at the sender's domain (for example., ANYUSER@acme.com) are not quarantined as spam.
- Add the sender to your personal black list any future messages from that sender are always quarantined as spam.
- Add the sending domain to your personal black list any future messages from anyone at that domain (for example, ANYUSER@acme.com) are always quarantined as spam.

# Virus notifications

The cloud service notifies you by email if you are sent a message that contains a virus. Click the link in the notification if you want to view details of the message.

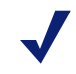

## Note

Notification options may be changed by your email administrator.

# **Other notifications**

Your email administrator may have configured email security policies that monitor messages for offensive or inappropriate words, phrases, or other restricted content. If you receive or send such an email, you may be notified of this as well.

# "Report this email as spam" link

Spam is subjective - you may think that it is spam, but others may not.

If your administrator has set up a "Report this email as spam" link, please take advantage of it to help us tune the service to better recognize spam.

Whenever you receive spam that you believe should have been blocked, please click the link "Report this email as Spam."

Note that this does not necessarily mean that all similar, future messages are blocked, but it does contribute to the spam identification process.